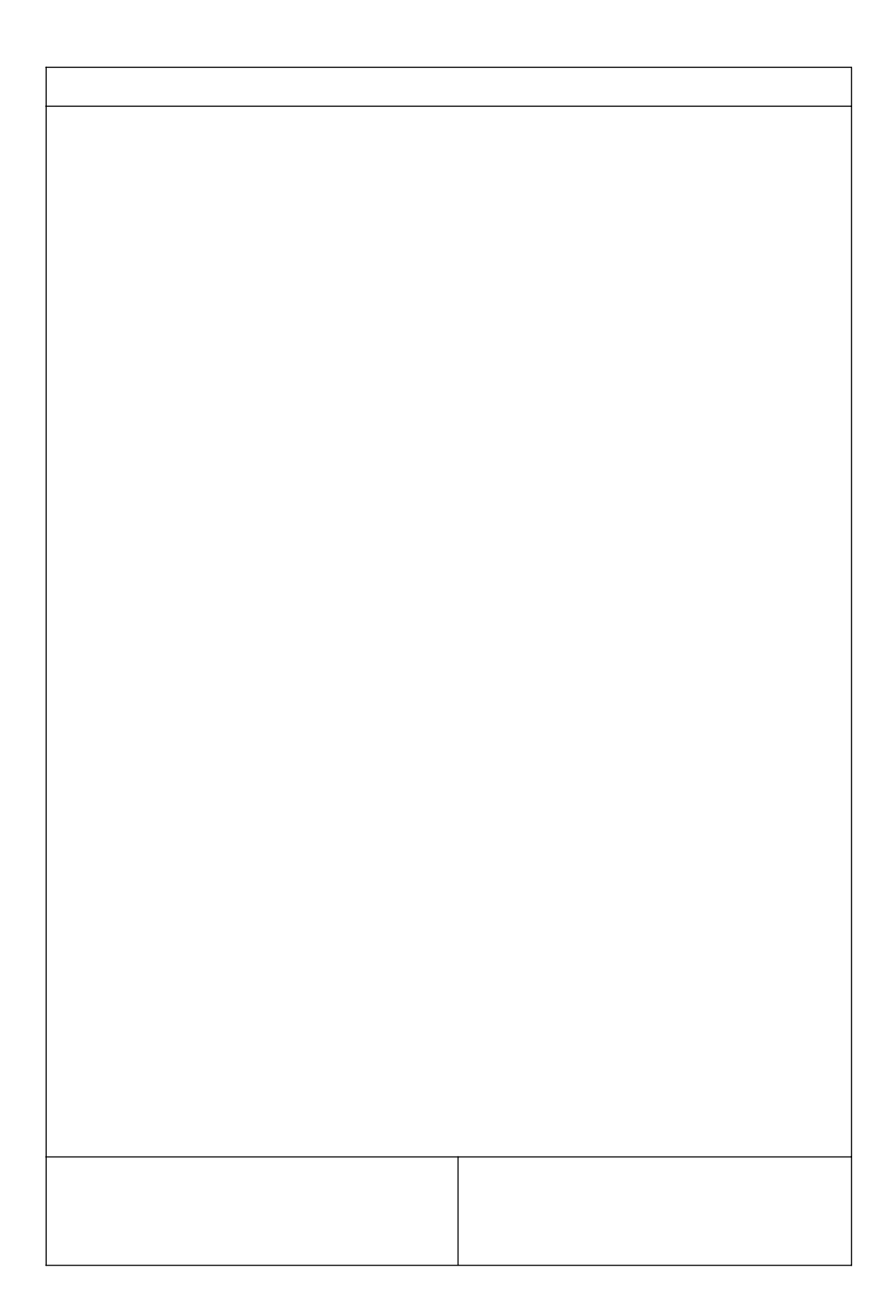

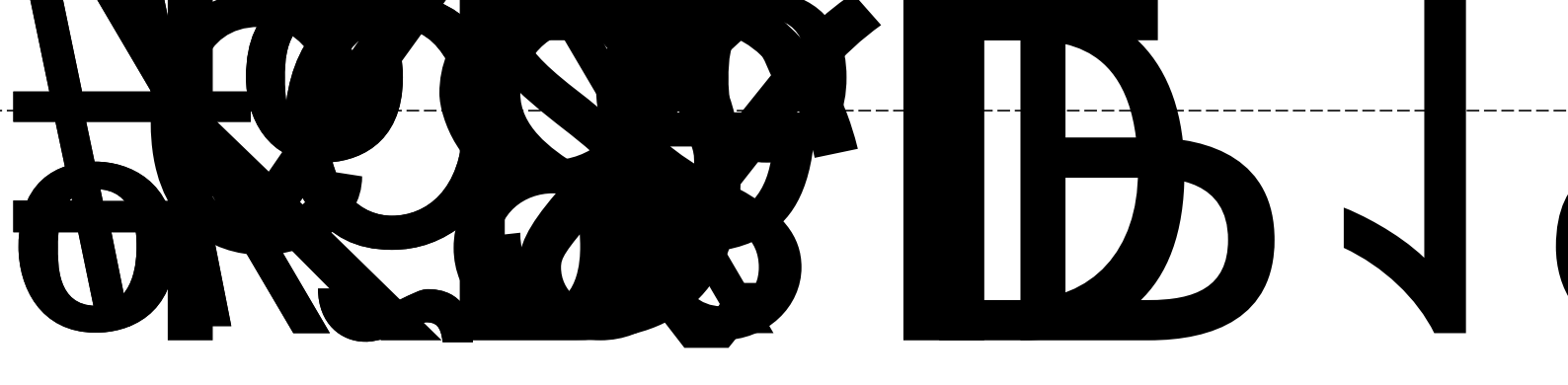

| Microsoft Visual Studio      | ×                             |
|------------------------------|-------------------------------|
| HINT: Not all types of devic | es can be found automatically |
|                              | OK Cancel                     |

| "u     |
|--------|
| Cancel |
|        |
|        |

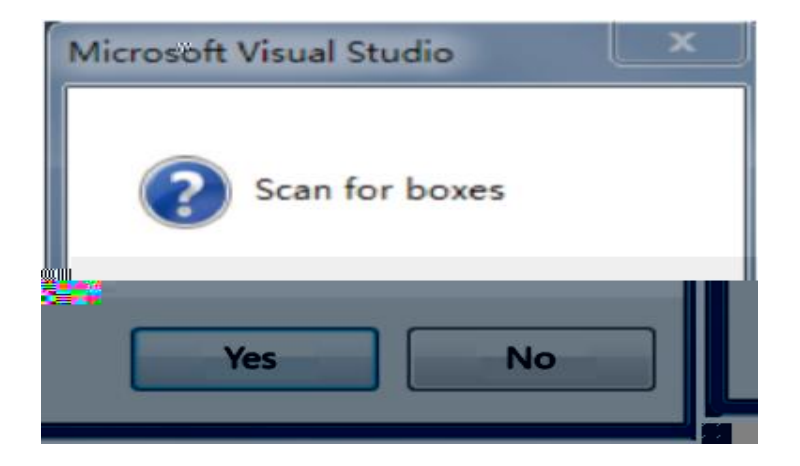

| <u> </u> |
|----------|
| -,-      |
|          |
|          |

| M    | TwinCAT B   | roject7 Microso                                                                                                 | oft Viewal Stu                          | dio       |                 |                                  |                                                                                                    |                                       |                  |                                           |     |   |
|------|-------------|----------------------------------------------------------------------------------------------------|-----------------------------------------|-----------|-----------------|----------------------------------|----------------------------------------------------------------------------------------------------|---------------------------------------|------------------|-------------------------------------------|-----|---|
|      | FDIT N      |                                                                                                    |                                         |           |                 |                                  |                                                                                                    |                                       | 1151.5           |                                           |     |   |
| FILE | EDIT V      | IEW PROJECT                                                                                                    | BUILD                                   | DEBUG I   | WINCAT          | TWINSAFE PLC                     | TOOLS SCOP                                                                                                    | WINDOW                                | HELP             |                                           | 8 8 |   |
| ) O  | - 0 16      | • 'D • 🏭 🔛                                                                                                    | 10 X 1                                  | a 7 -     | 6-1             | Attach 🔻                         | - P.                                                                                                    | T                                     | InCAT PT (V64)   |                                           |     |   |
|      |             |                                                                                                    |                                         |           |                 |                                  |                                                                                                    |                                       |                  |                                           |     |   |
|      |             |                                                                                                    |                                         |           |                 |                                  |                                                                                                    |                                       |                  |                                           |     |   |
|      |             |                                                                                                    |                                         |           |                 |                                  |                                                                                                    |                                       | Comment Complex. |                                           |     |   |
|      |             |                                                                                                    |                                         |           |                 |                                  |                                                                                                    |                                       |                  |                                           |     |   |
|      |             |                                                                                                    |                                         | EDDOR-010 |                 | n Worte                          |                                                                                                    |                                       |                  |                                           |     |   |
|      |             | III - XIII KARA "III wiji                                                                                       | ailia"                                  |           | N 3             | industria                        | 1                                                                                                    |                                       |                  | m                                         |     |   |
|      | III III     |                                                                                                    |                                         |           | N               |                                  | ( <sup>2</sup>                                                                                                   | m                                     |                  | W                                         |     |   |
|      | st          | i jen nuulkous<br>As listumonemo                                                                                | 000000000000000000000000000000000000000 |           |                 | and an units of the              | • CONNINCELINIUSIU<br>v xx                                                                                       |                                       |                  |                                           |     |   |
| m    |             |                                                                                                    | 0311404030                              |           |                 |                                  |                                                                                                    |                                       | "<br>USHII       | m                                         |     |   |
|      |             |                                                                                                    |                                         |           | <u>h./*0000</u> | มี <sup>"</sup> "โมเป็กสัญญาย    | """"                                                                                                    |                                       | II               |                                           |     | m |
|      |             |                                                                                                    |                                         |           |                 | nitäggenon"                      | "800                                                                                                    | i kalitiyajj                          |                  |                                           |     |   |
|      | 88 <b>1</b> |                                                                                                    |                                         |           | h1-1110         | a "Iladinasmums                  | "300                                                                                                    | 10                                    |                  |                                           |     |   |
|      |             |                                                                                                    | Herenares, sw                           |           | <b>HO</b> TO    |                                  | <u>dan 1800</u>                                                                                                  |                                       |                  |                                           |     |   |
|      |             |                                                                                                    |                                         | 888       |                 |                                  |                                                                                                    |                                       |                  | _                                         |     |   |
|      |             |                                                                                                    |                                         |           |                 |                                  |                                                                                                    | neillen                               | 8<br>N           |                                           |     |   |
|      |             |                                                                                                    |                                         | 11122     | iii iii         | and a second second              | 11222011100000                                                                                                   | nellin                                | *                |                                           |     |   |
|      |             |                                                                                                    |                                         |           | - IIÎ           |                                  | and the second second second second second second second second second second second second second second second |                                       |                  |                                           |     |   |
|      |             |                                                                                                    |                                         |           |                 |                                  | leingannii                                                                                                    |                                       | 8                |                                           |     |   |
|      |             |                                                                                                    |                                         | 0-800 J   | · II            | h <mark>u na ann an ann a</mark> |                                                                                                    |                                       | <b>XX</b>        |                                           |     |   |
|      |             | in the second second second second second second second second second second second second second second second |                                         |           |                 |                                  | Millionan milien<br>Sürtaan                                                                                      | neilillie<br>                         |                  |                                           |     |   |
|      |             |                                                                                                    |                                         |           |                 |                                  | samuusu<br>Sillä                                                                                                 |                                       | 8<br>1           |                                           |     |   |
|      |             |                                                                                                    |                                         |           | III mure        | 01 II.                           |                                                                                                    | III I I I I I I I I I I I I I I I I I |                  | oo an an an an an an an an an an an an an | 1   |   |

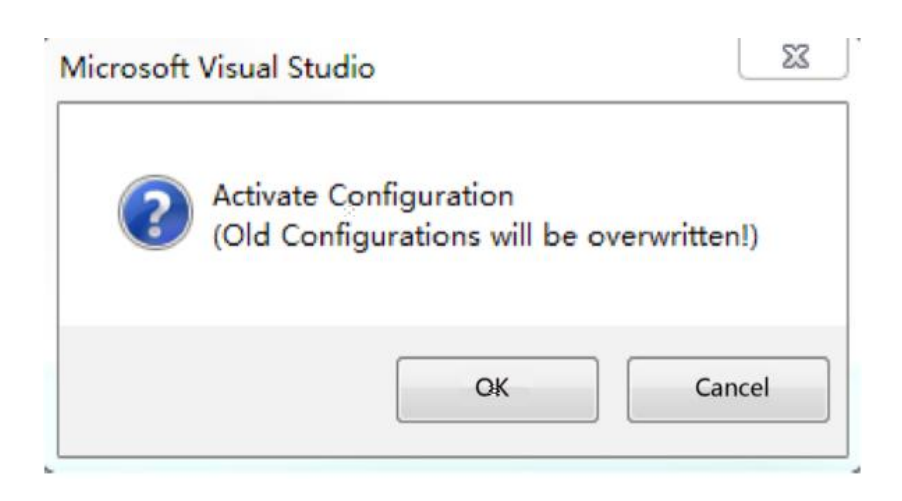

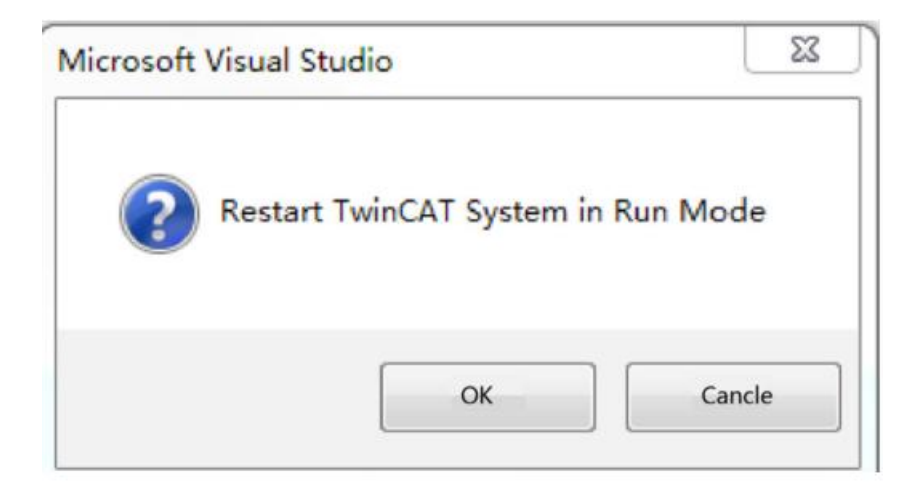

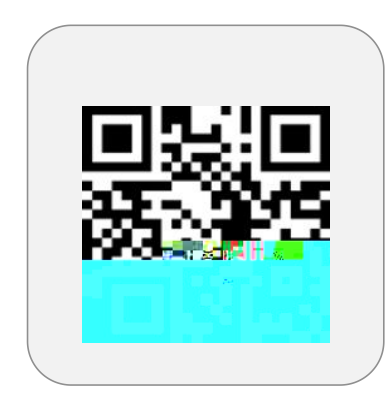

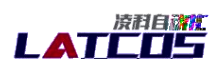

entra entra secolo da com

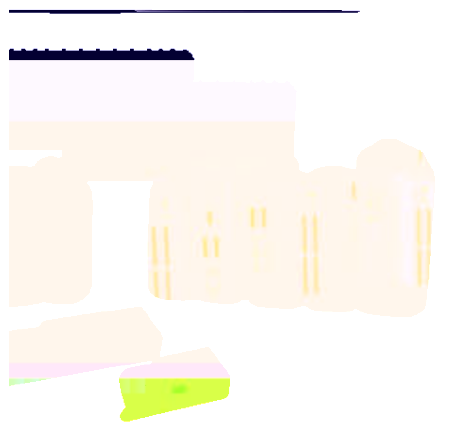

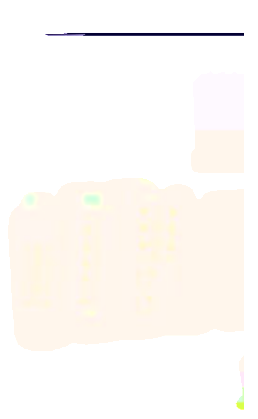

11.11